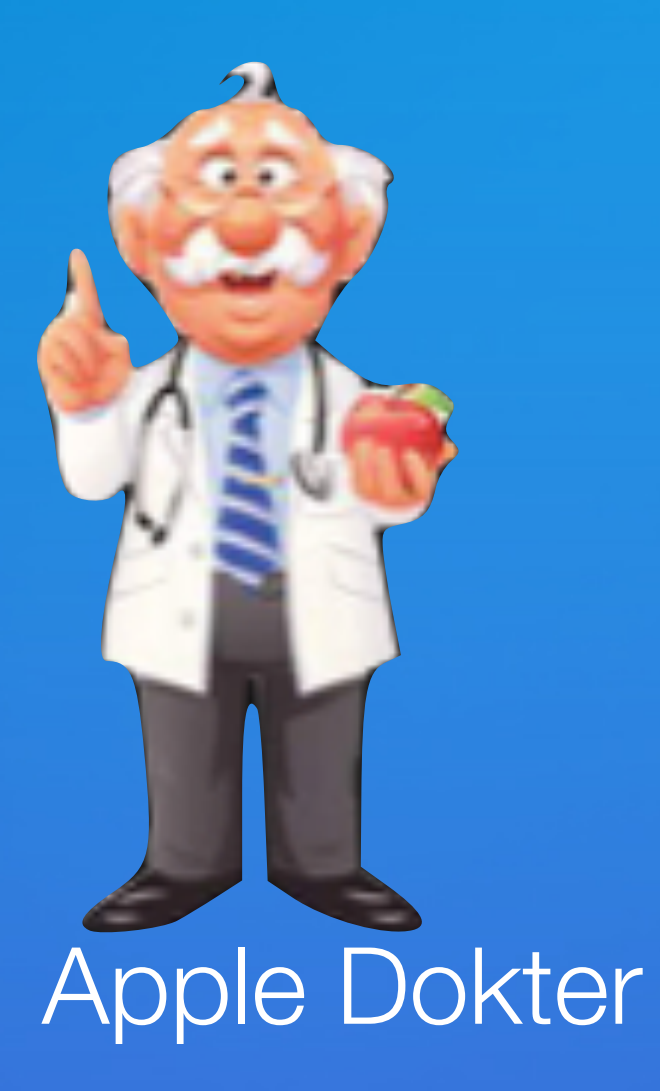

# Wij starten zo dadelijk

## Digiwijzer Nijlen

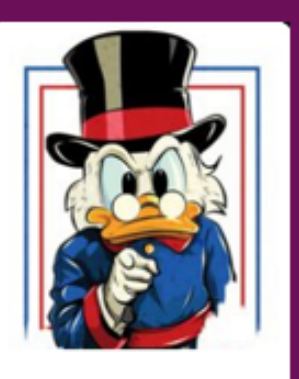

Kom je ook ?

Dé wegwijzer om digitale vaardigheden te versterken

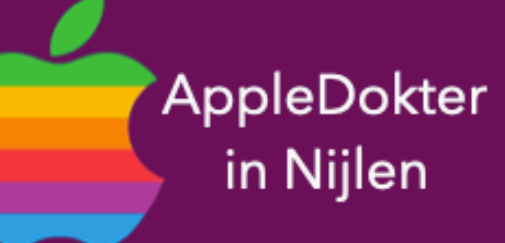

- een Mac computer of een Apple Watch?
- Je bent nieuwsgierig en je wilt meer weten over iPad, iPhone, • Of je zou graag geholpen worden met je toestel ?

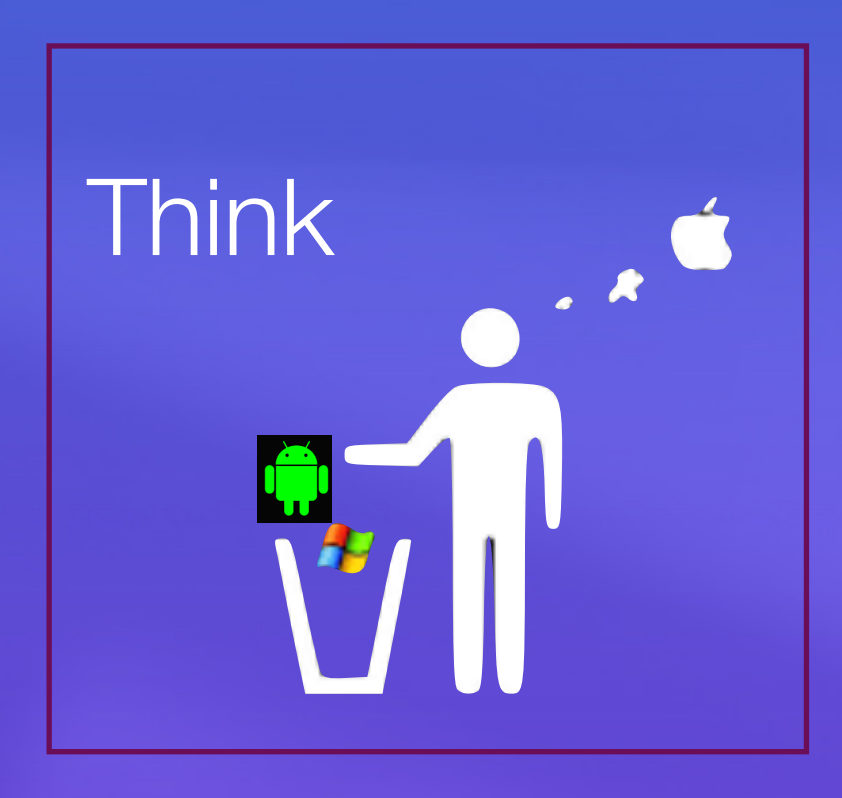

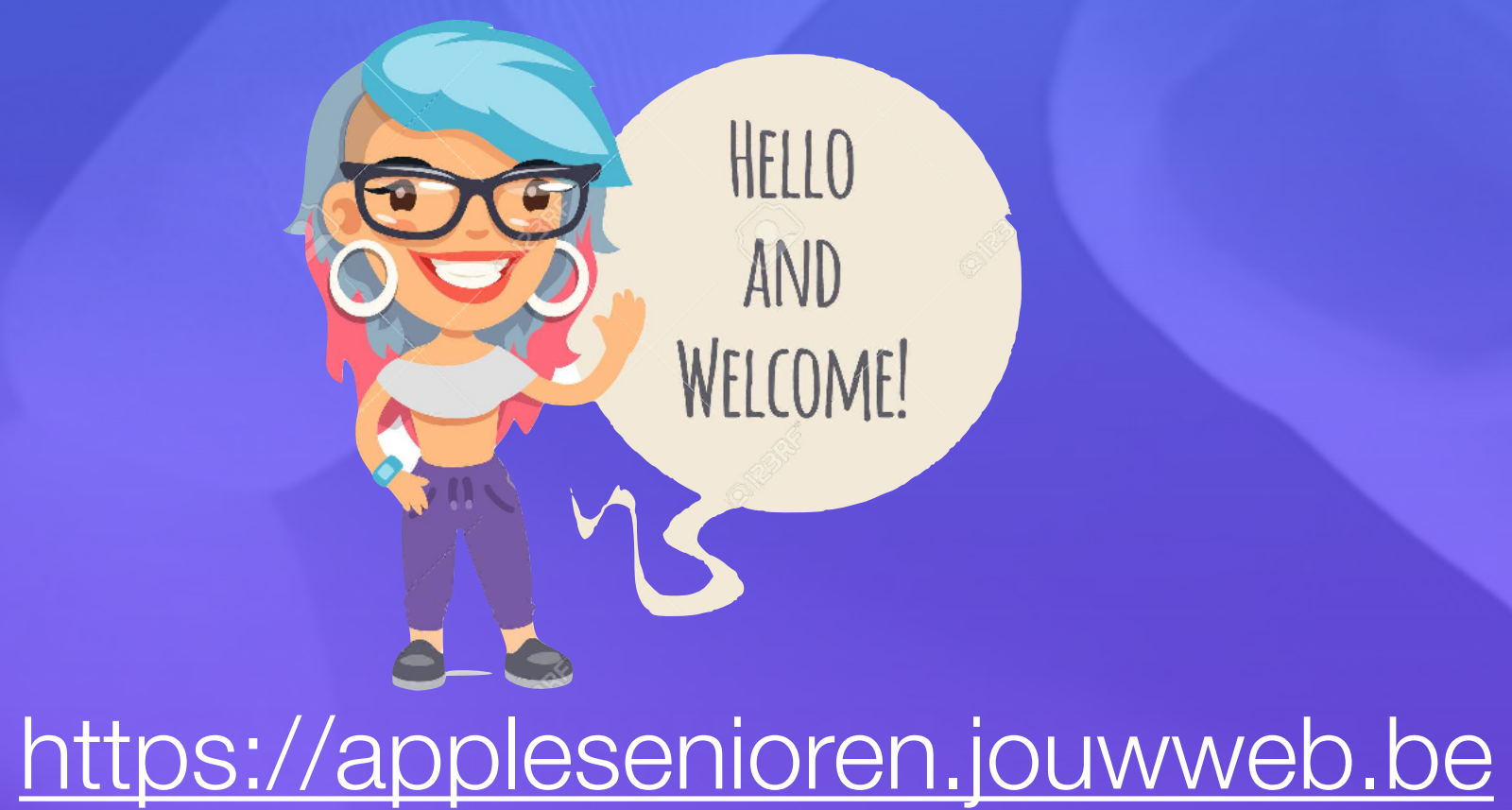

- Elke 3de vrijdag om 14.00 u

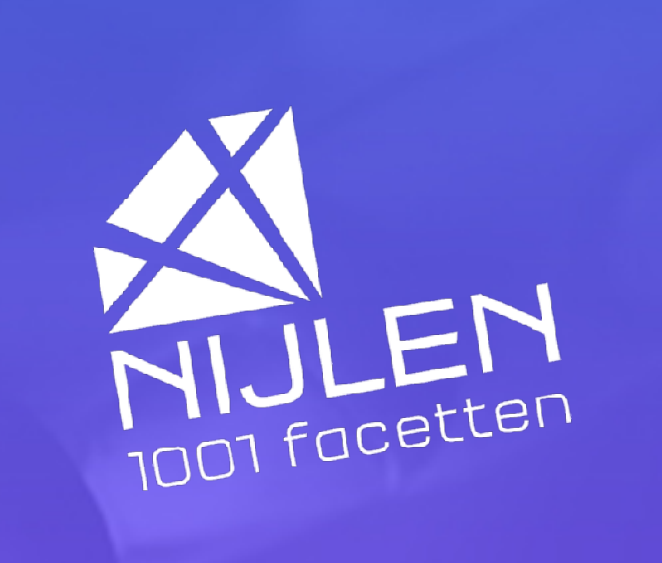

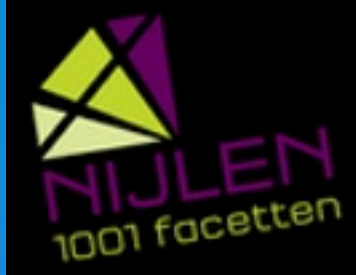

#### Apple Senioren Kempenland

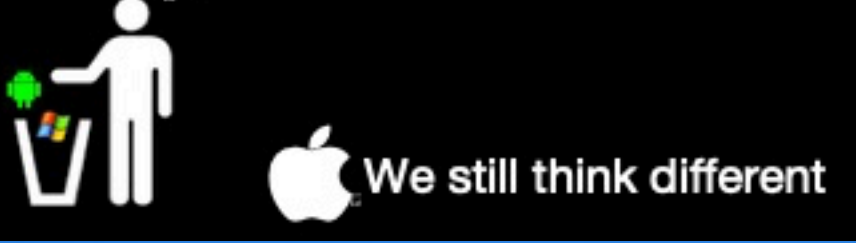

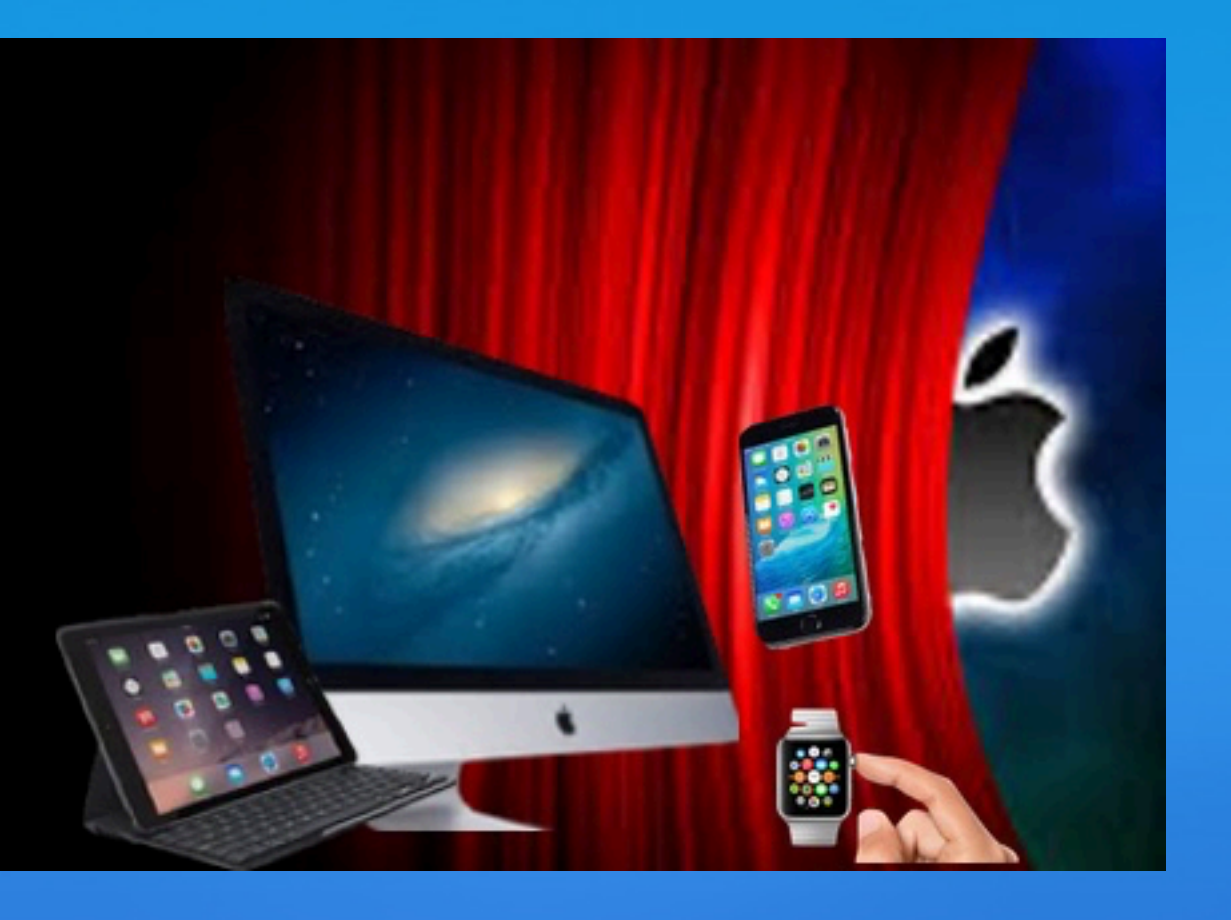

## https://applesenioren.jouwweb.be

# https://www.facebook.com/groups/applekempenland

# **Onze website**

# Onze Facebook

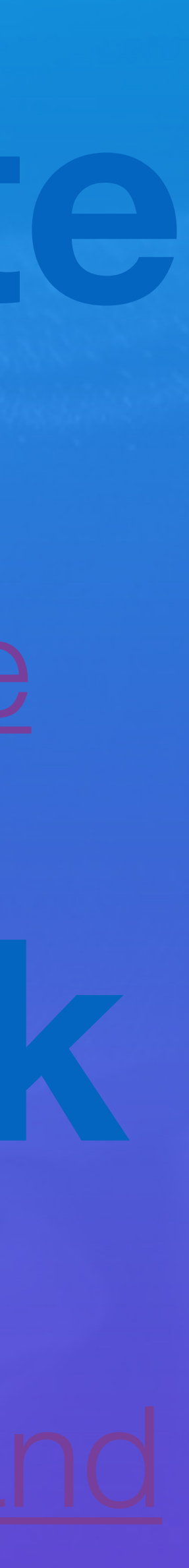

# Programma

# Goed Om Te Weten!

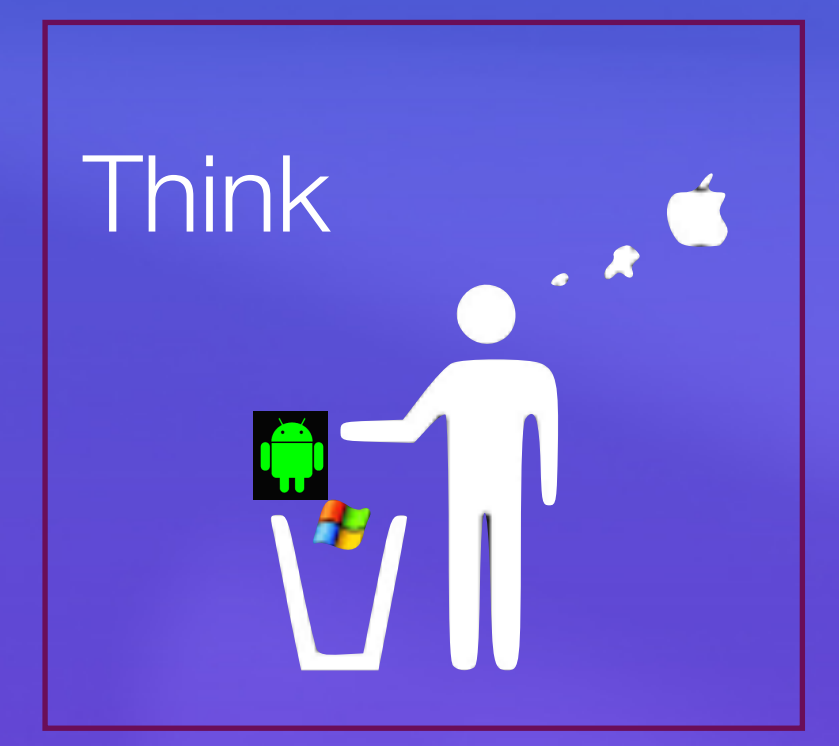

- Pauze
- Vragen

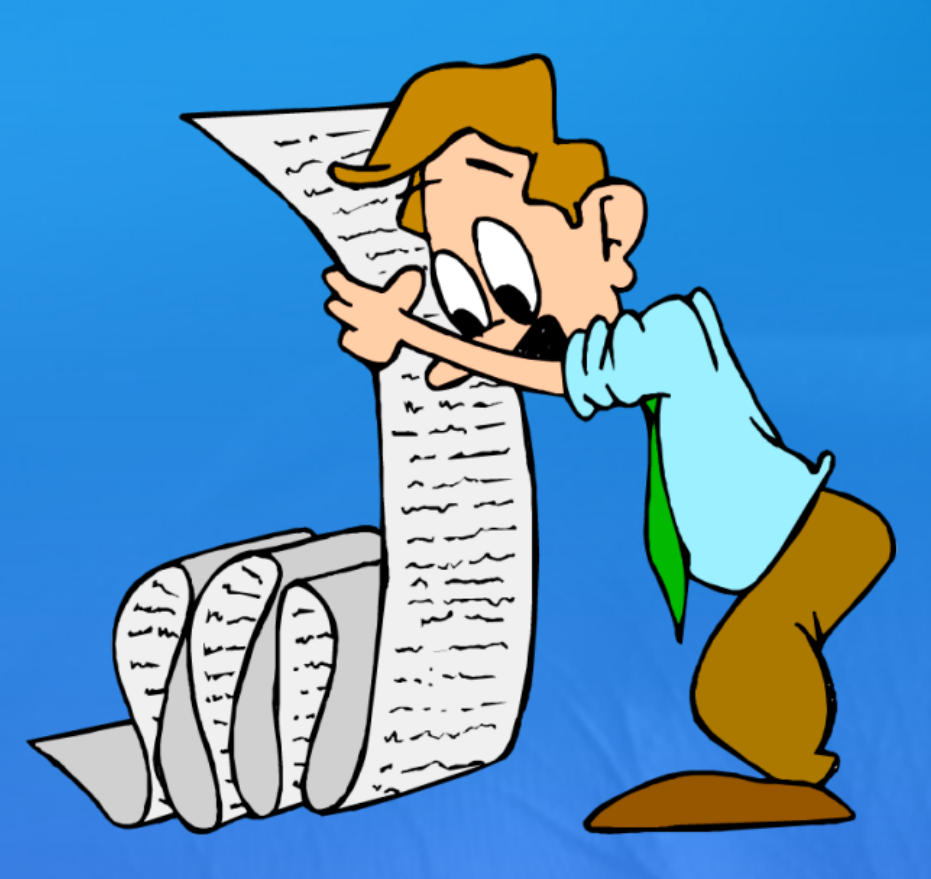

Tf beantwoorden met tekst

Enkele tips *t*rekenmachine

Voorkomen openen ongelezen mail

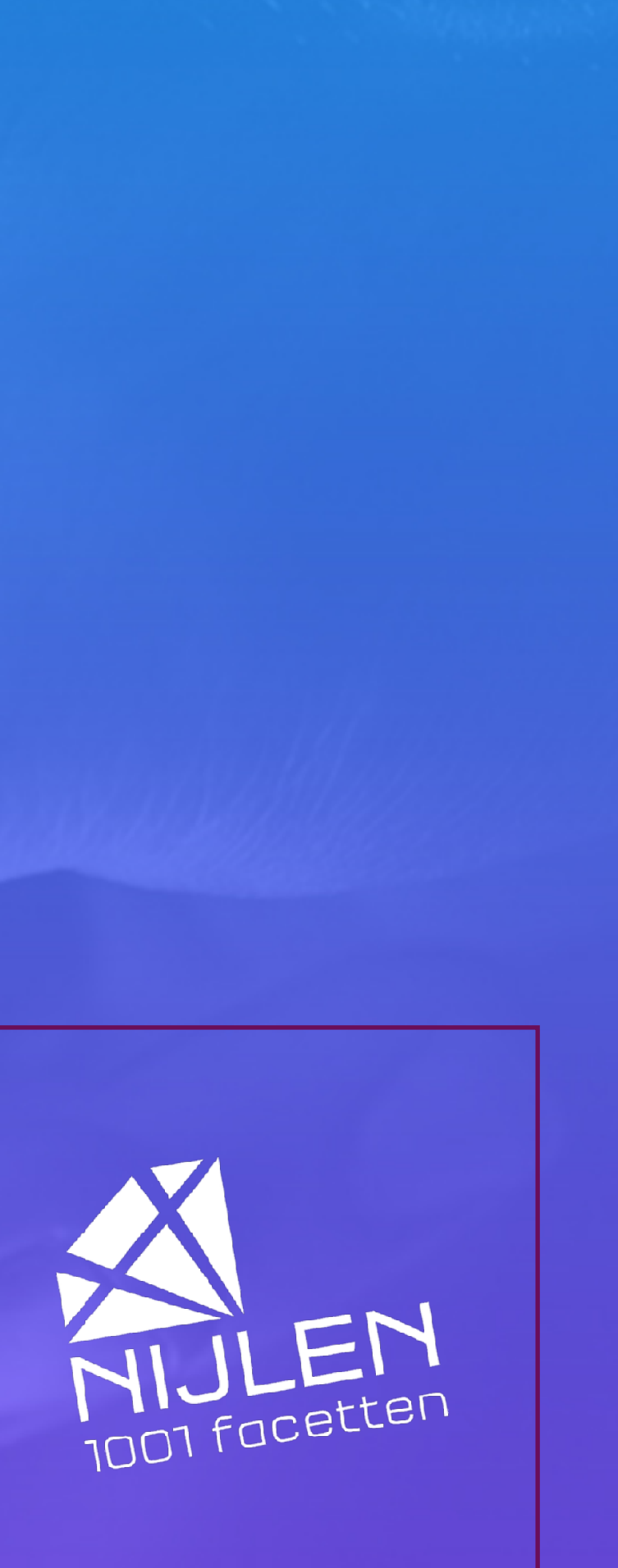

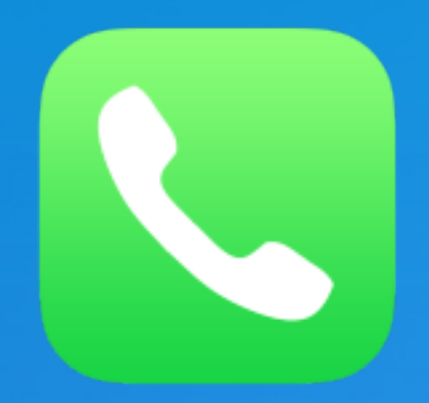

#### Oproep negeren & antwoorden met bericht

#### Inhoudsopgave

- Tekstbericht voor oproepen instellen ightarrow
- Oproepen beantwoorden met tekstbericht
- Herinnering voor telefoonoproep instellen ightarrow
- Antwoorden met bericht niet mogelijk •

#### Tekstbericht voor oproepen instellen 1.

- Open Instellingen •
- Navigeer naar Telefoon •
- Tik op 'Reageer met tekstbericht' •
- Pas de drie standaard mogelijkheden aan naar eigen tekst •

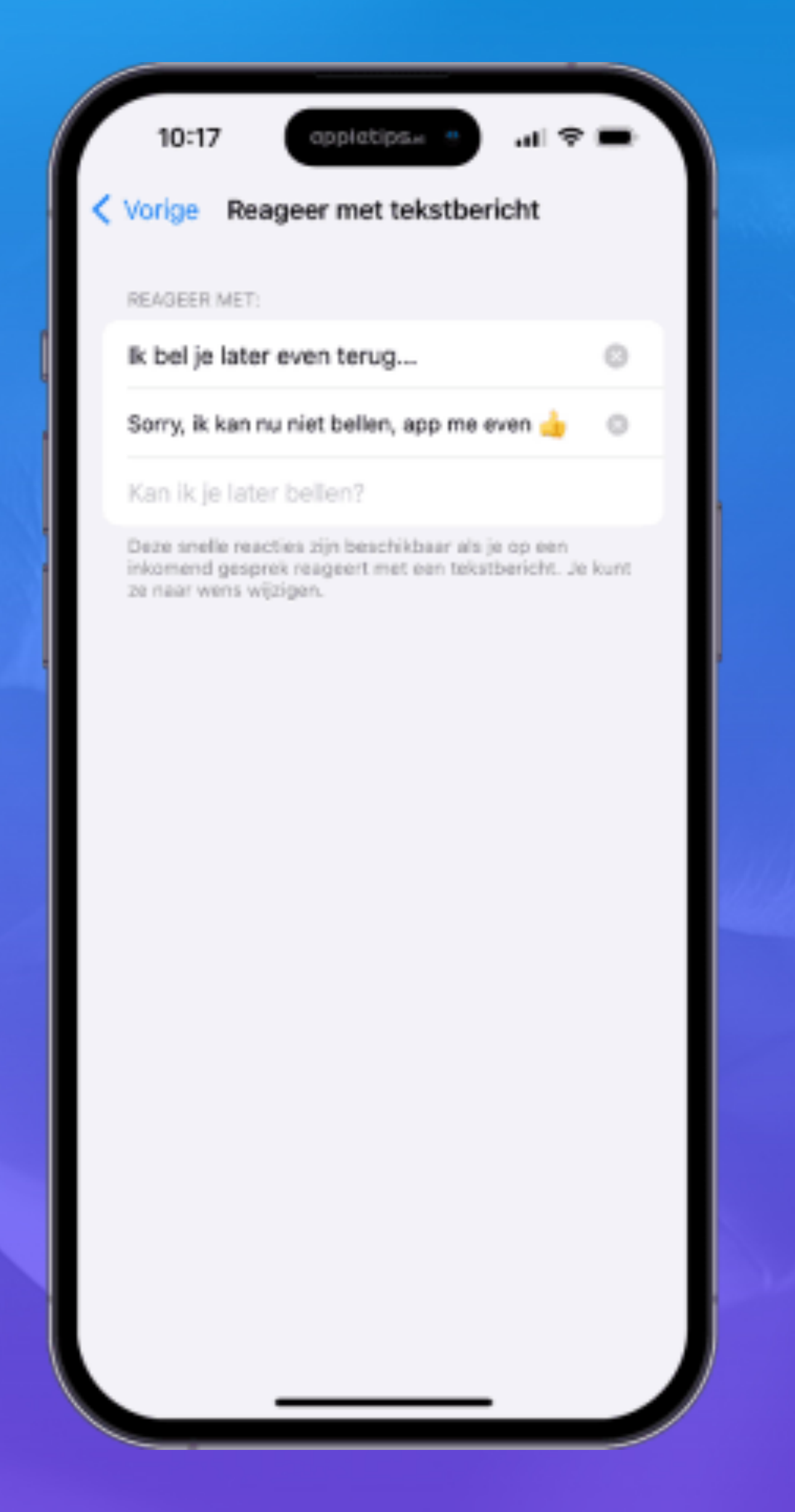

## 2. Oproepen beantwoorden met tekstbericht

#### Zodra je een oproep ontvangt en je kunt deze niet beantwoorden

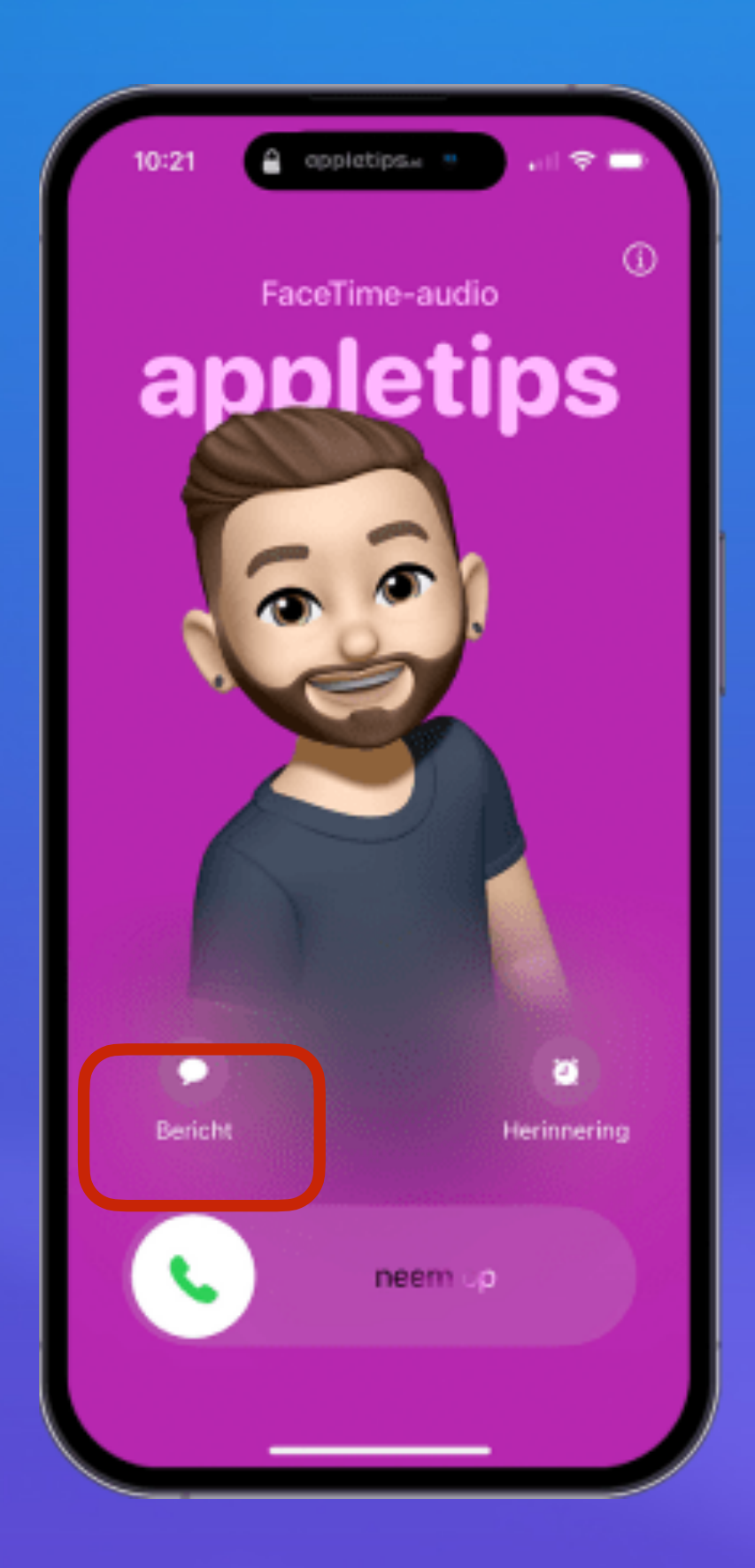

#### 1. Tik op 'Bericht' boven de Neem op-knop.

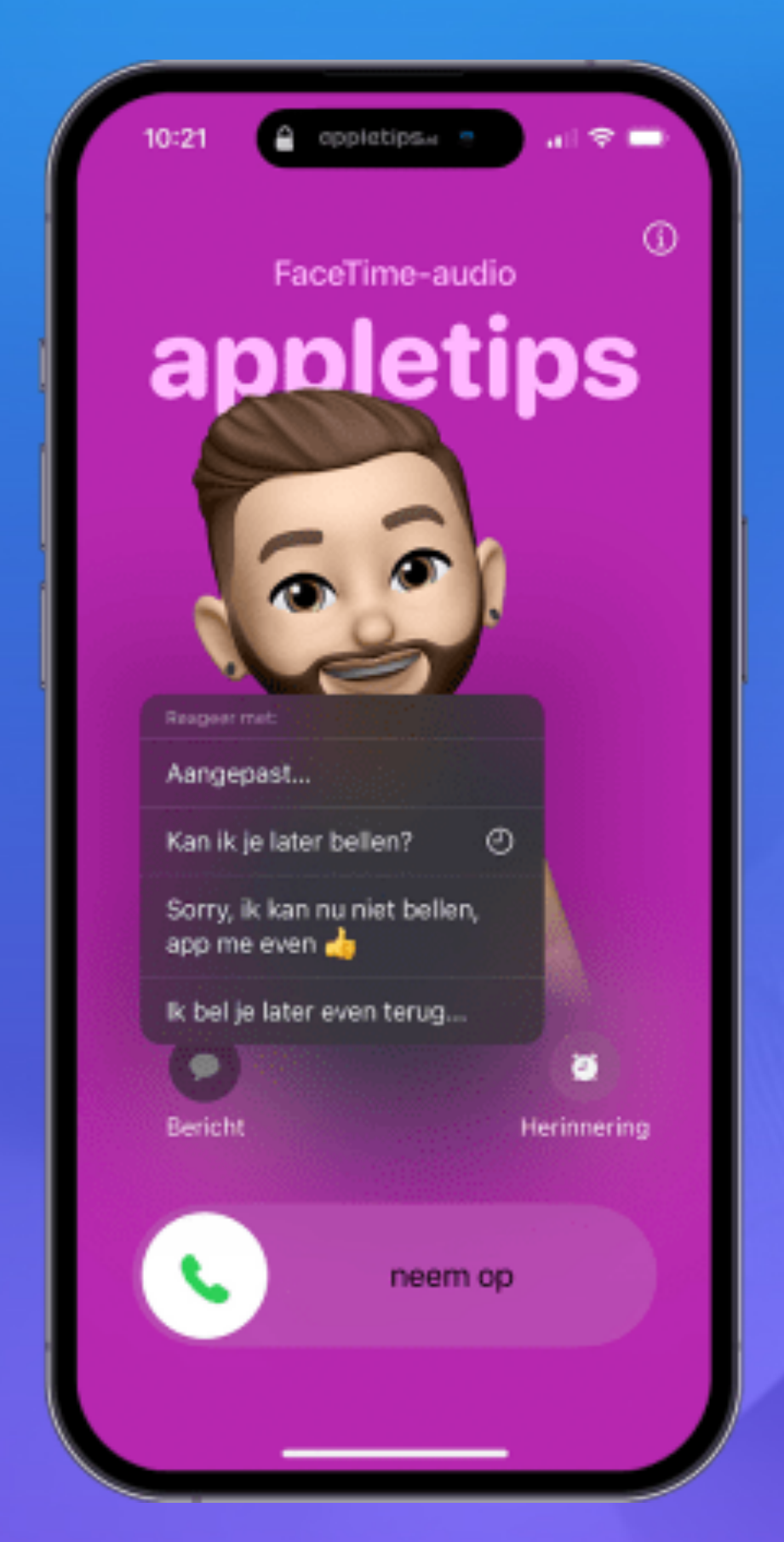

2. Direct krijg je de ingestelde antwoorden te zien.

3. Tik hier op en meteen zal de beller een bericht (iMessage of SMS) ontvangen met de gekozen boodschap.

4. Kies voor 'Aangepast' om ter plekken een gepast antwoord te typen.

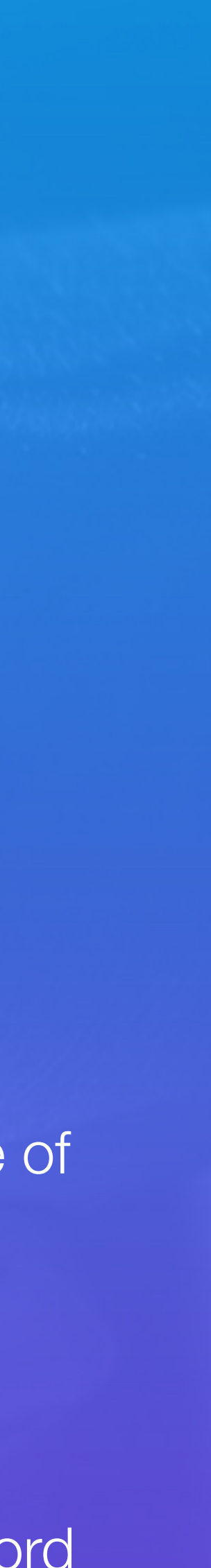

#### 3. Herinnering voor telefoonoproep instellen

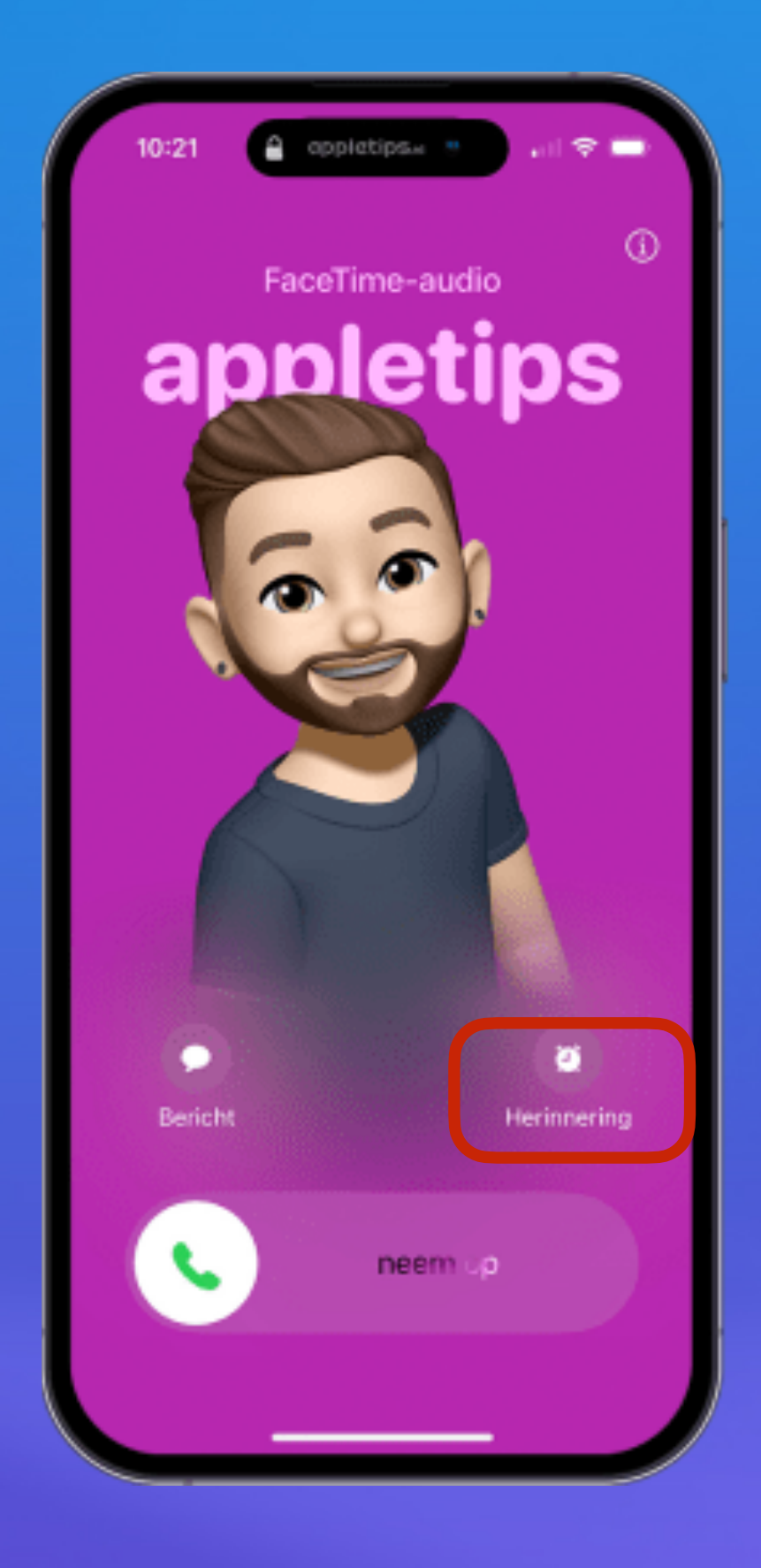

1. Tik op 'herinering' boven de Neem op-knop.

2. Meteen kun je dan een reminder toevoegen aan de herinneringen applicatie.

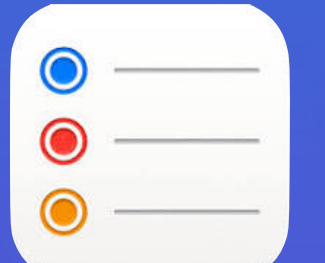

3. Door achteraf op deze herinnering te tikken wordt meteen de oproep gestart.

Dit geldt eveneens bij Facetime en WhatsApp

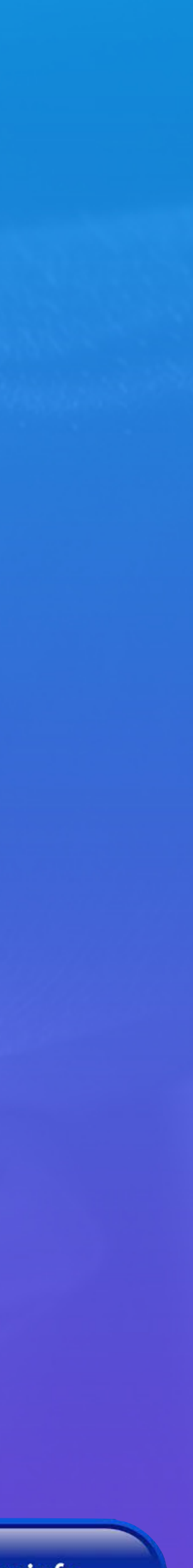

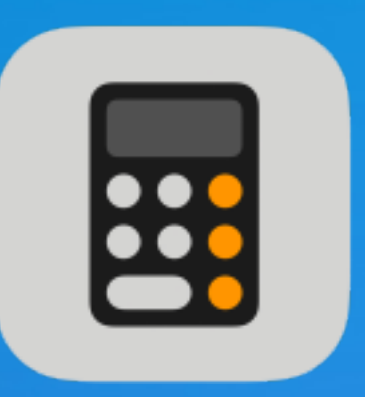

## Enkele tips ć rekenmachine

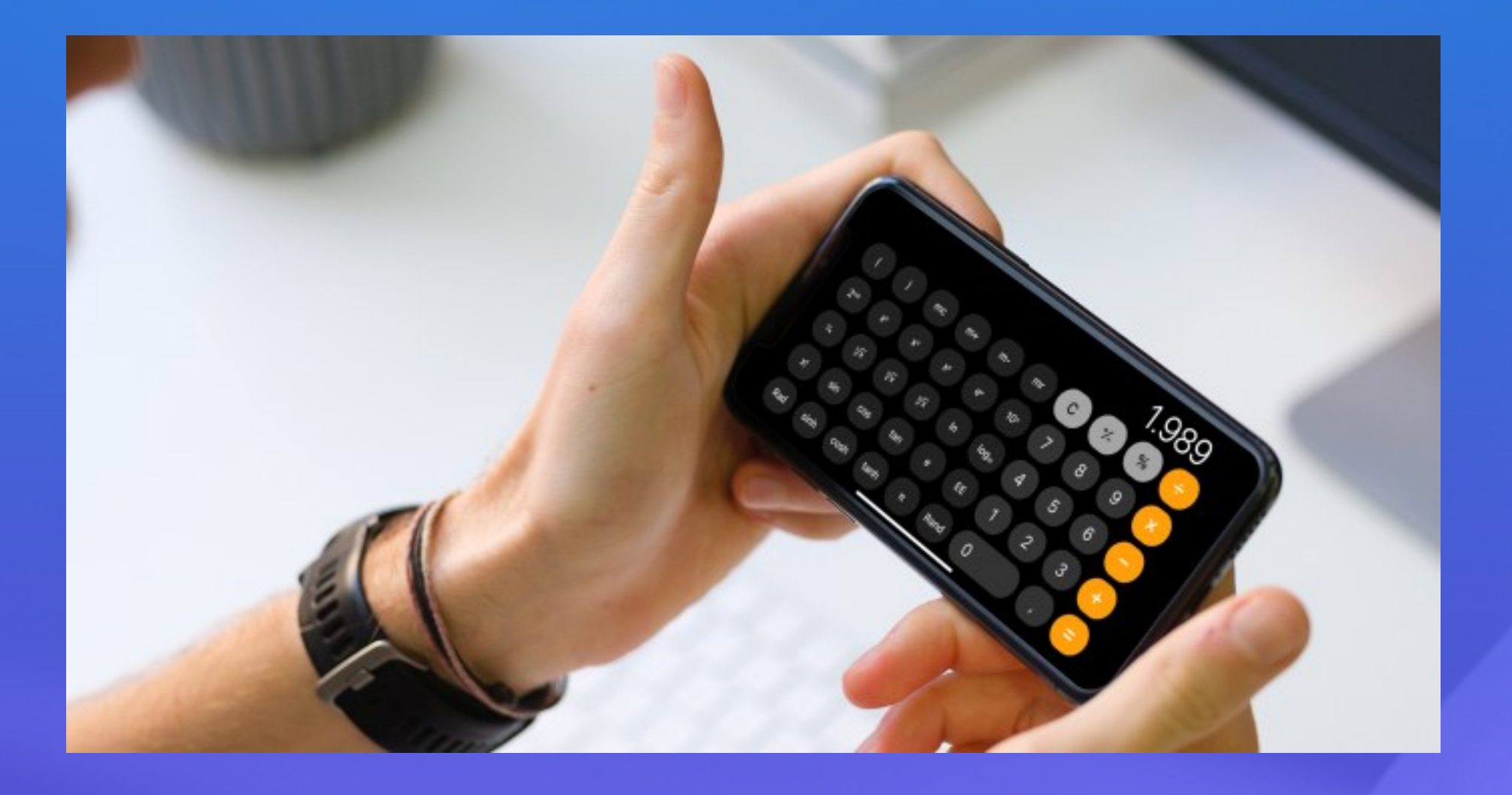

Sinds **iPadOS 18** is deze app ook te gebruiken op een iPad.

Met de rekenmachine kun je berekeningen uitvoeren, eenheden en valuta's omrekenen en meer.

- 1. Buitenlandse valuta omrekenen met de Rekenmachine-app
- 2. De wetenschappelijke rekenmachine gebruiken op een iPhone, iPad of Mac
- 3. Trucje om een tikfout te herstellen in Rekenmachine app
- 4. Geschiedenis van de Rekenmachine-app bekijken

Voor meer details bekijk website <u>Appletips</u>

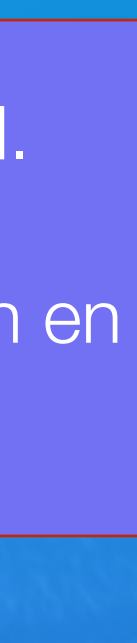

#### Buitenlandse valuta omrekenen met de Rekenmachine-app

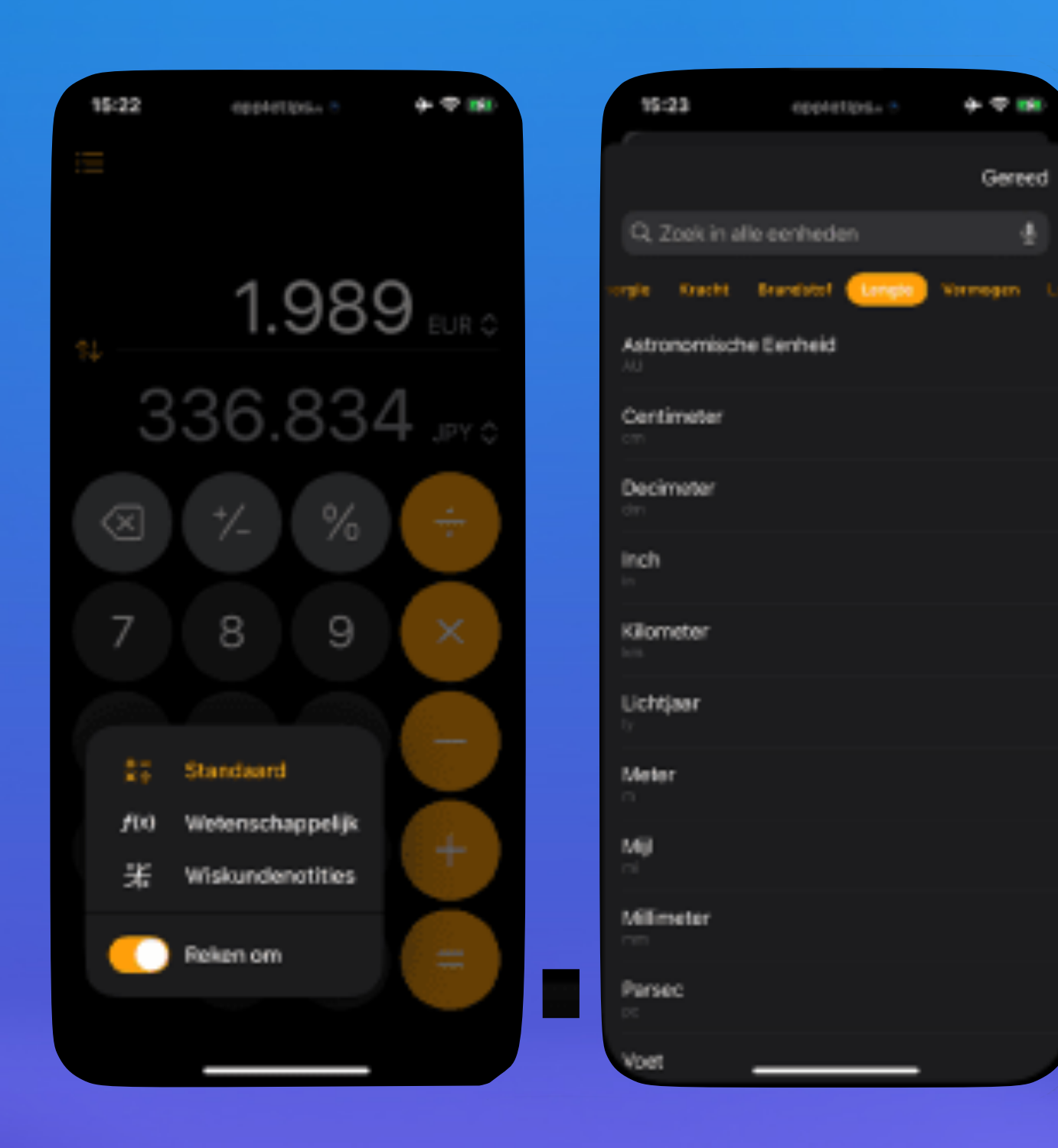

Als je op reis gaat naar een land buiten de eurozone dan heb je te maken met een andere **valuta** dan de euro. Wil je weten wat je cappuccino van vier Australische dollars in euro's kost, dan kun je daarvoor nu de Rekenmachine-app onder **iOS 18**, iPadOS 18 en **macOS Sequoia** of nieuwer gebruiken.

We hebben er lang op moeten wachten, maar eindelijk is het mogelijk om met behulp van de Rekenmachine-app buitenlandse valuta om te rekenen op basis van de huidige wisselkoersen. Je kunt omrekenen naar euro's maar ook van en naar een andere buitenlandse valuta.

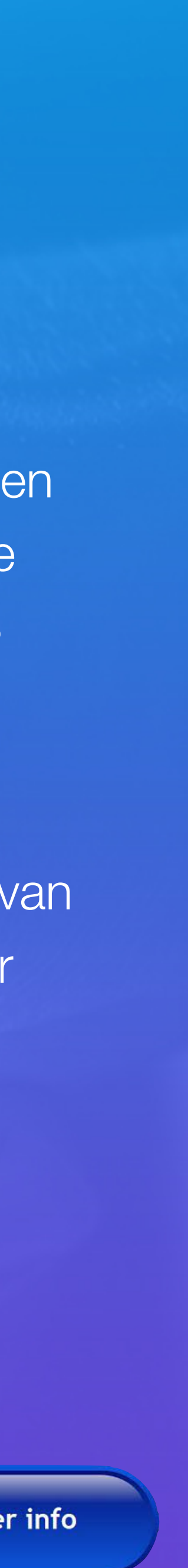

#### 2. De wetenschappelijke rekenmachine gebruiken op een iPhone, iPad of Mac

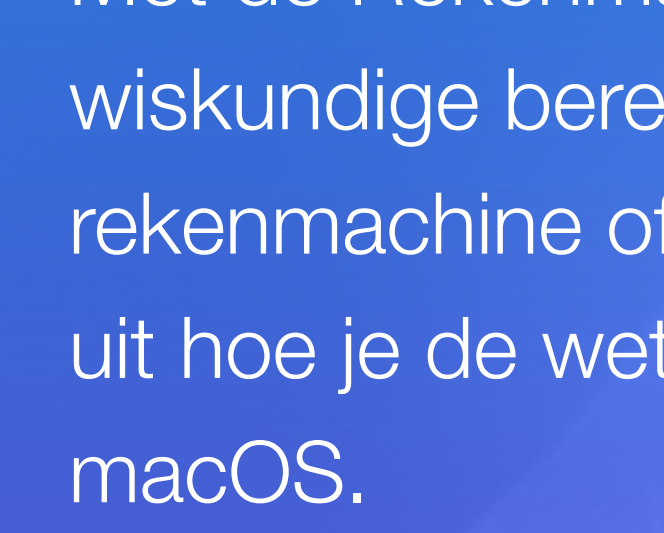

Om de Rekenmachine-app te kunnen gebruiken op een iPad moet deze voorzien zijn van iPadOS 18 of nieuwer.

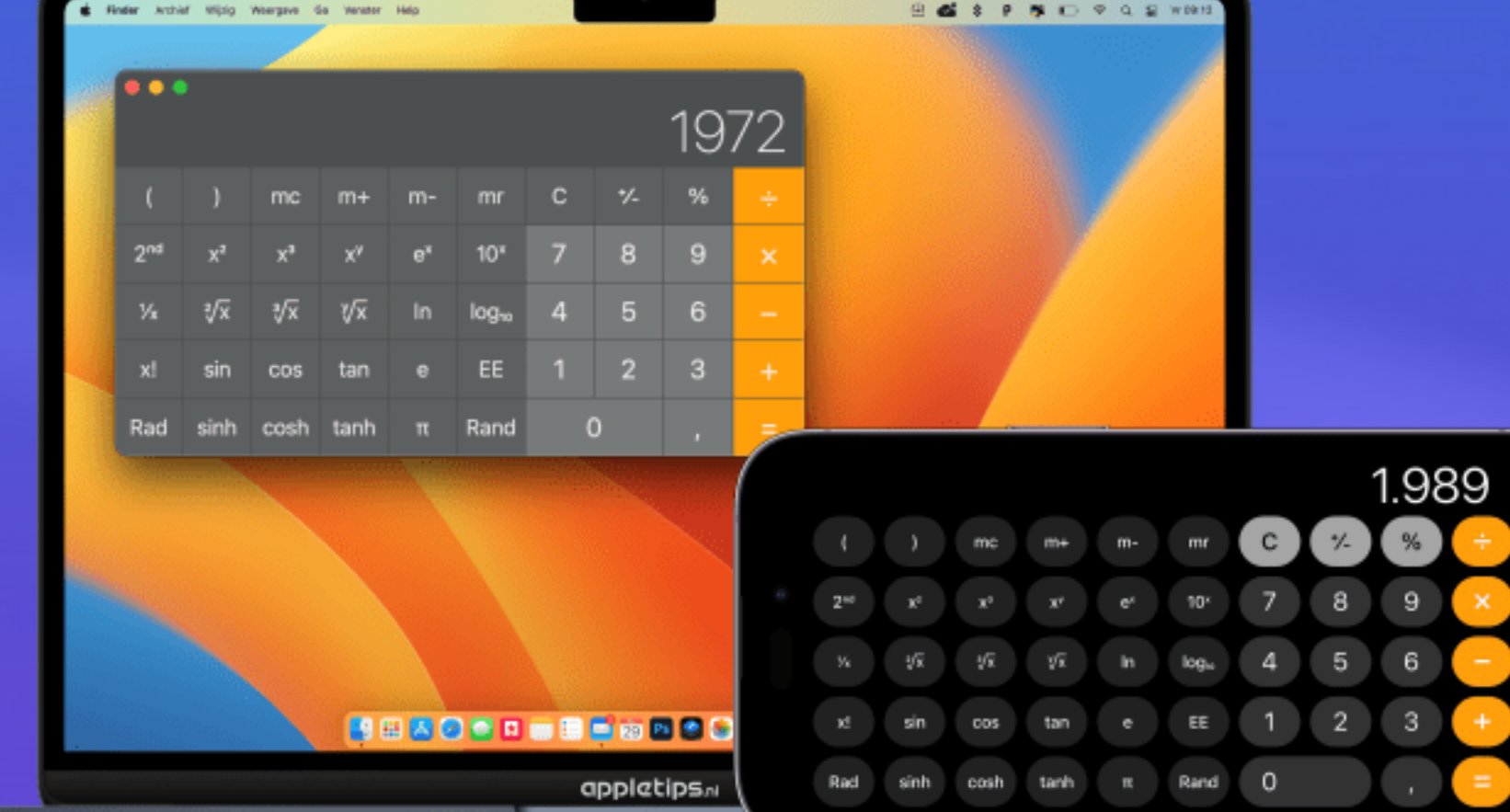

Met de Rekenmachine-app kun je eenvoudig sinus, pi, cosinus en overige wiskundige berekeningen uitvoeren. Hierdoor hoef je niet meer een aparte rekenmachine of speciale wiskundige app te installeren. We leggen je stap voor stap uit hoe je de wetenschappelijke rekenmachine kunt activeren onder iOS, iPadOS en

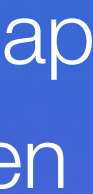

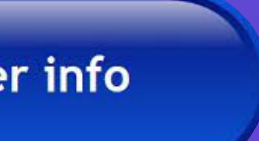

#### 3. Trucje om tipfout te herstellen

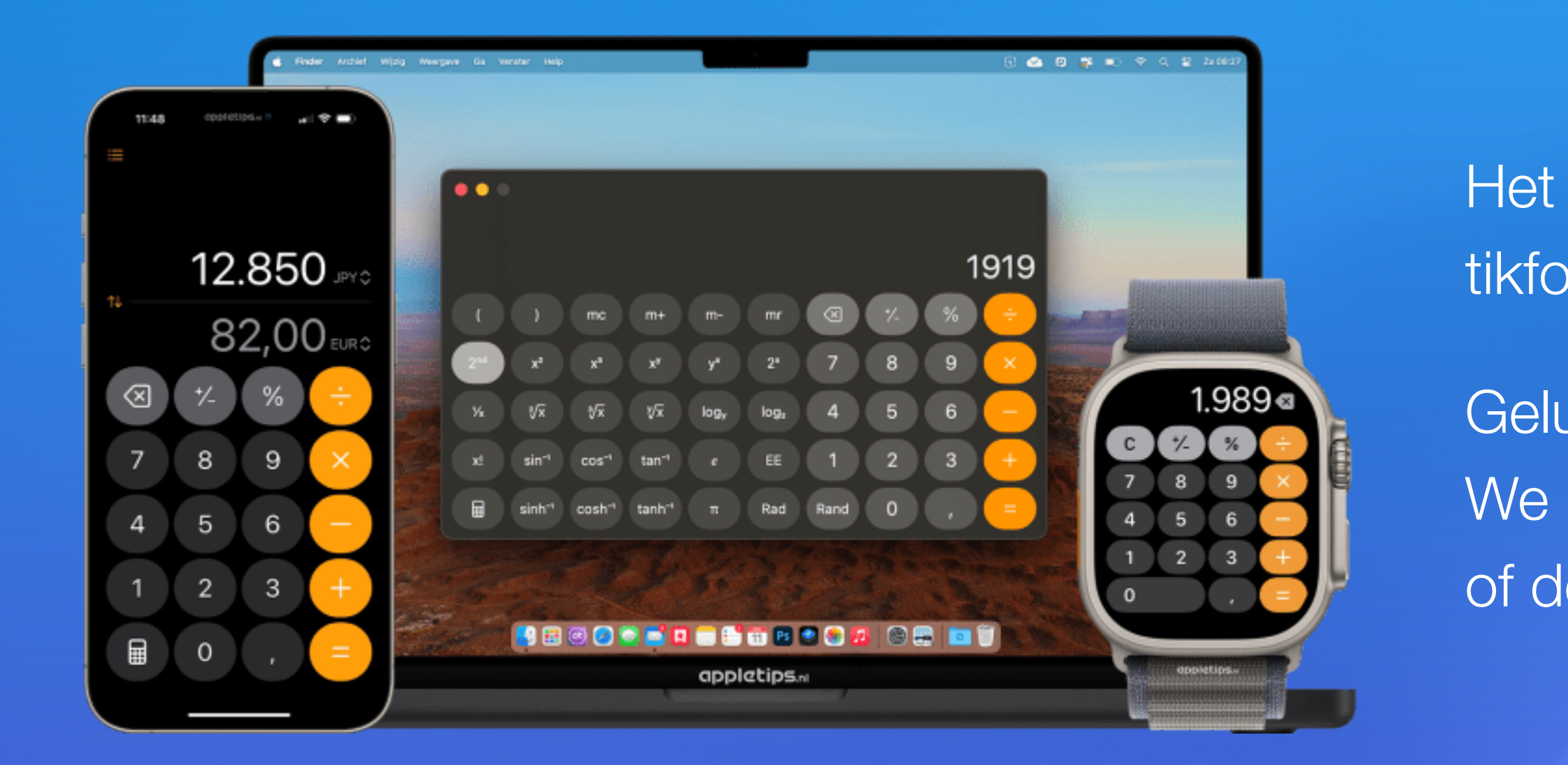

Het is je vast wel al eens overkomen dat je een verkeerd getal typt een tikfout is namelijk snel gemaakt.

Gelukkig kun je deze fout dan snel herstellen met één druk op de knop. We leggen uit hoe je dit kunt doen zodat je niet het hele getal moet typen of de berekening opnieuw moet starten.

**Opmerking** 

bij iOS 17 andere werkwijze

Vegen naar links

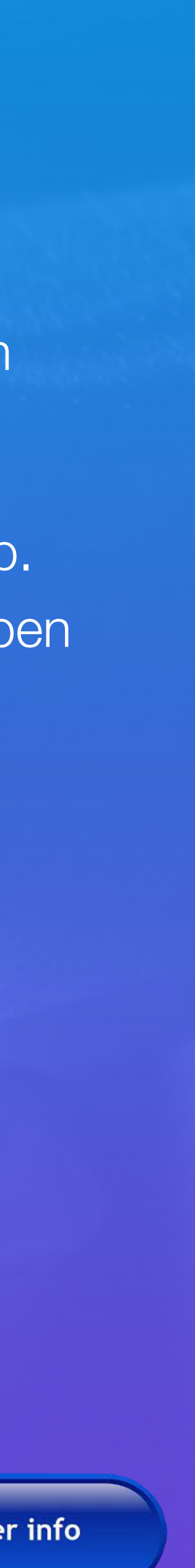

#### Geschiedenis bekijken

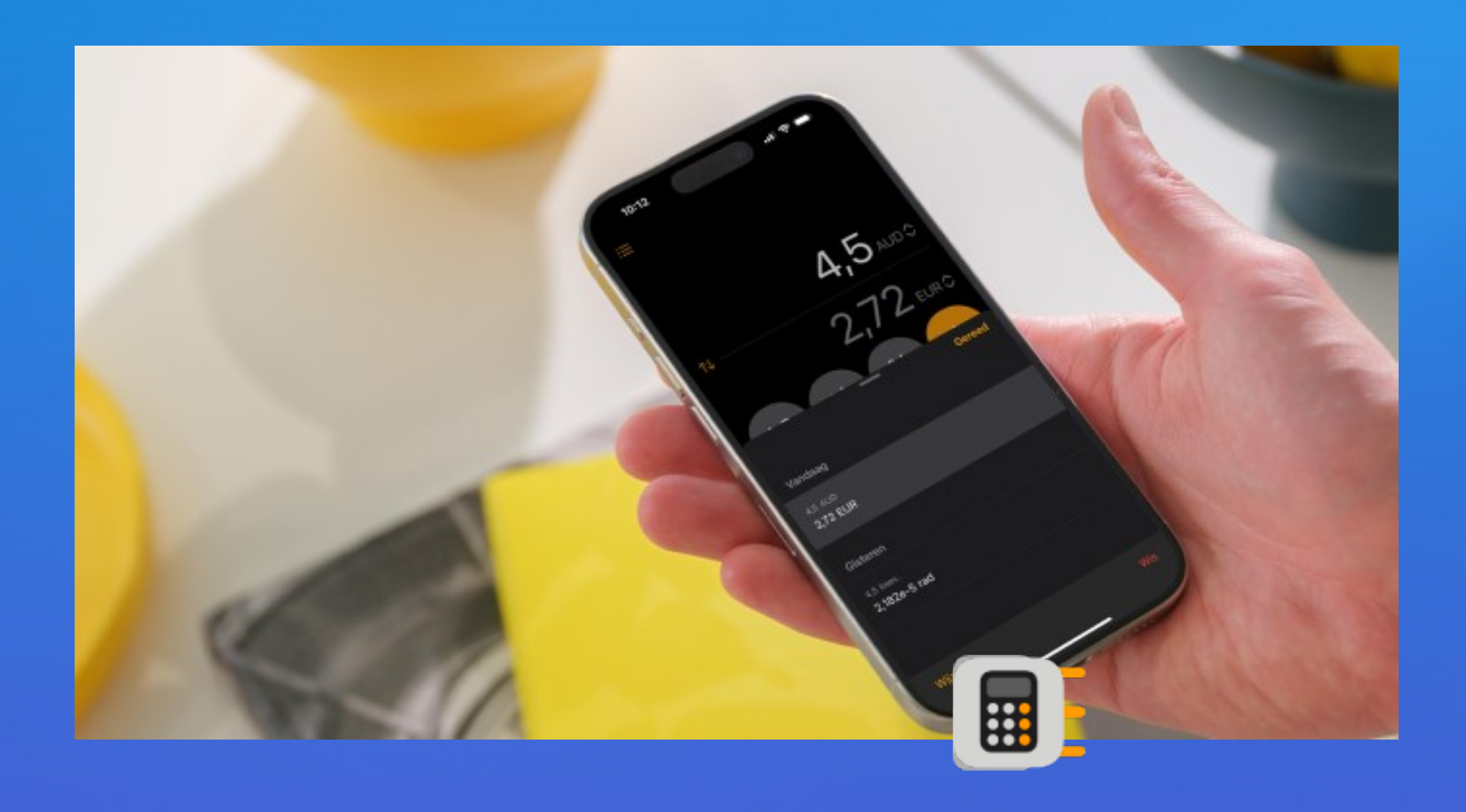

2. Tik op

#### 1. Ga naar de Rekenmachine-app op je iPhone.

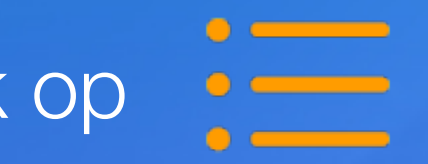

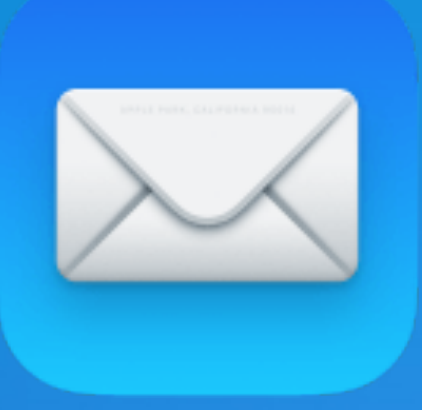

## Handige functie voor Mail voorkomt dat je per ongeluk ongelezen berichten opent

- Open Instellingen op je **iPhone** of **iPad**
- Ga naar 'Apps'
- Selecteer 'Mail
- Tik op 'Verwijder of verplaats berichtactie'
- Kies voor 'Selecteer geen bericht'

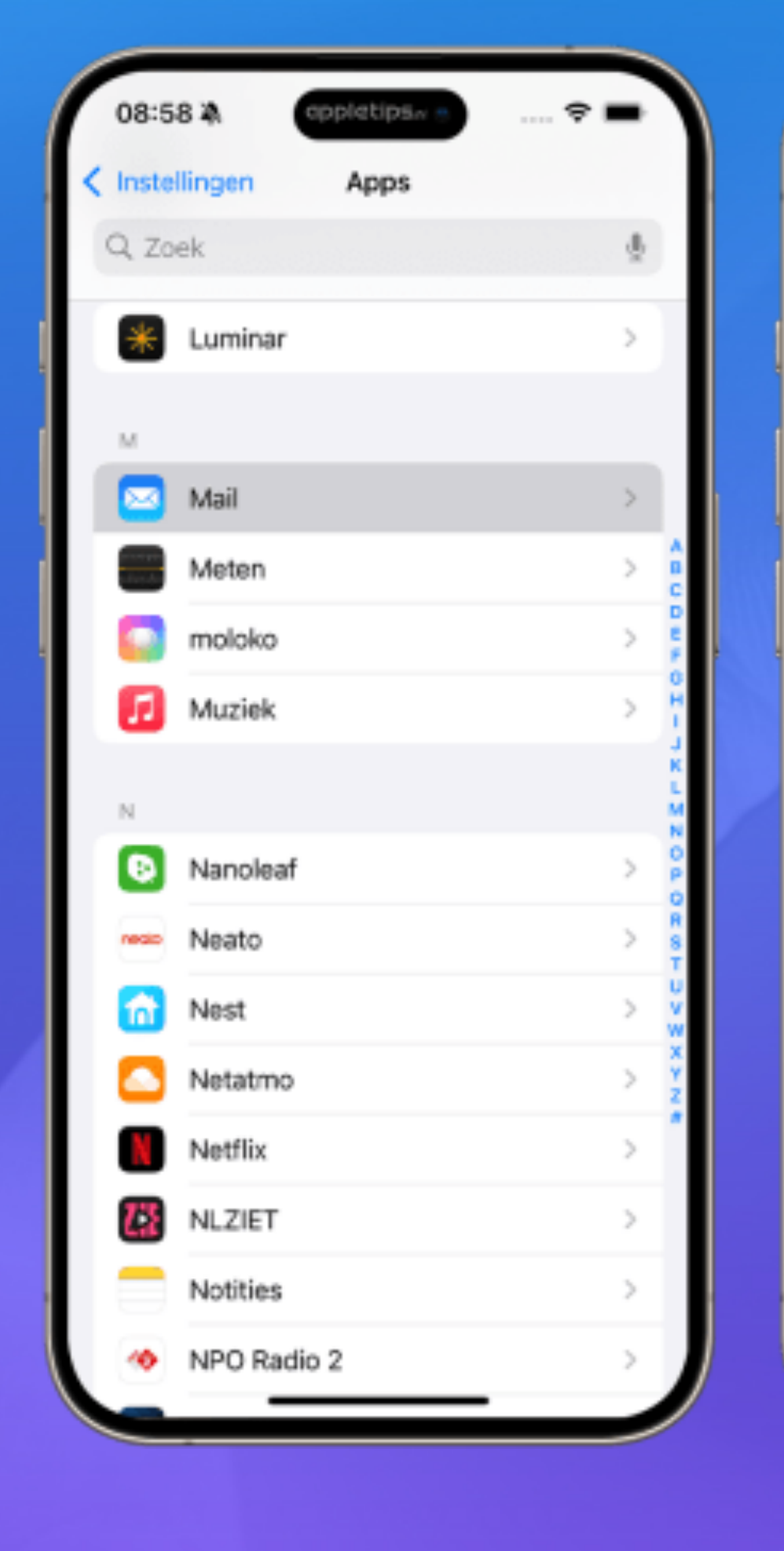

#### vanaf

#### iOS 18.4

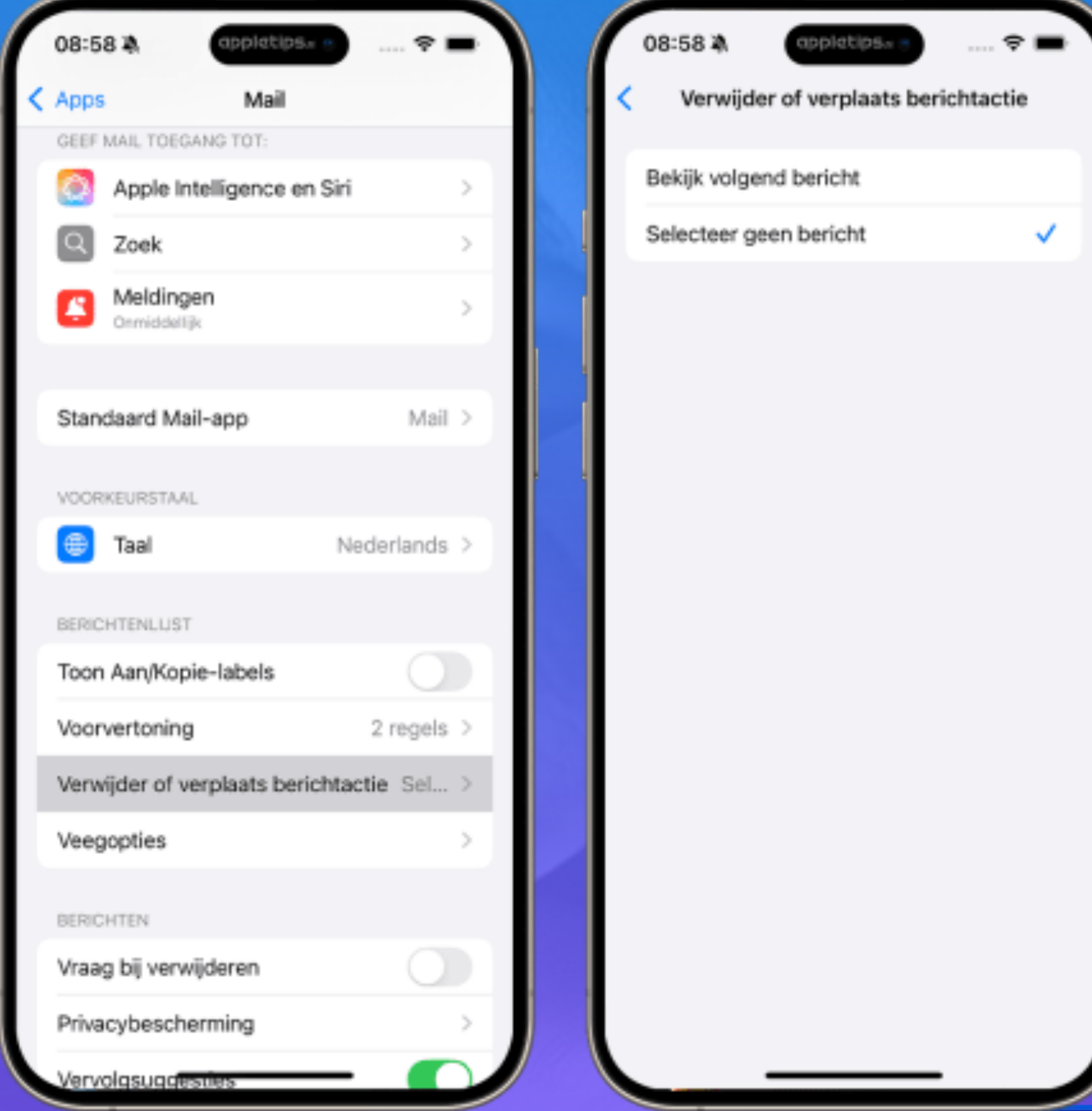

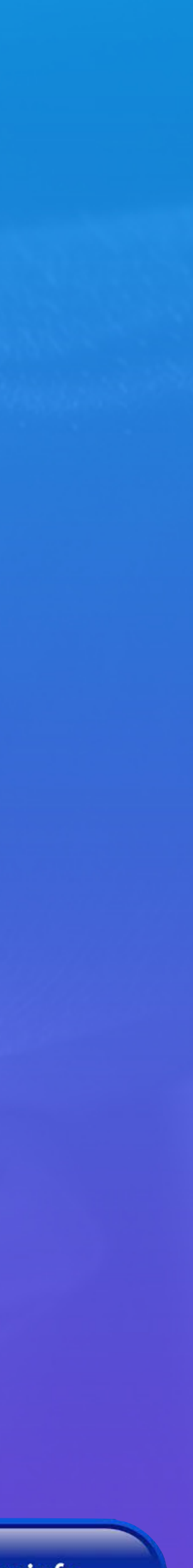

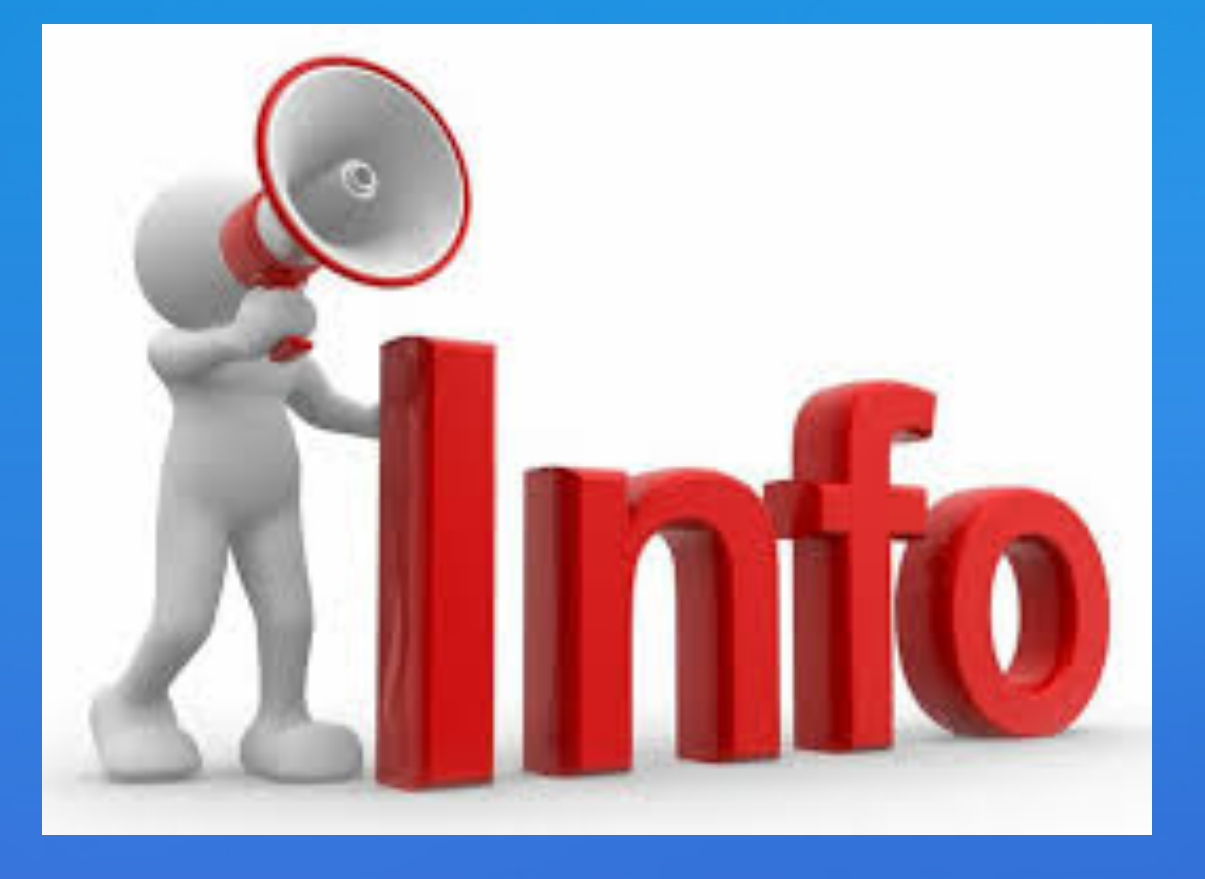

#### Personen en gezichten beheren in Foto's voor iPhone en iPad

Ik wil meer info

#### Inhoudsopgave

- Personen en gezichten bekijken in Foto's
- Personen alfabetisch sorteren
- Extra foto's van een bestaande persoon bevestigen
- Nieuw persoon toevoegen of koppelen aan een bestaande persoon
- Personen combineren in Foto's
- Personen volledig verwijderen
- Naam wijzigen van een persoon
- Personen markeren als favoriet of verbergen
- De hoofdfoto (basisgezicht) van een persoon wijzigen
- Verkeerd gekoppelde gezichten verwijderen
- Handmatig een gezicht toekennen of verwijderen
- Privacy

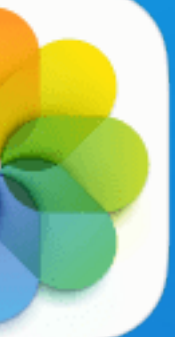

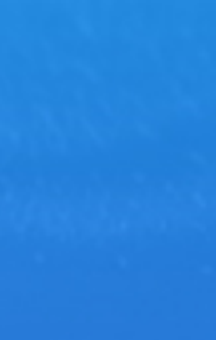

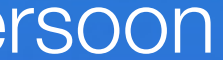

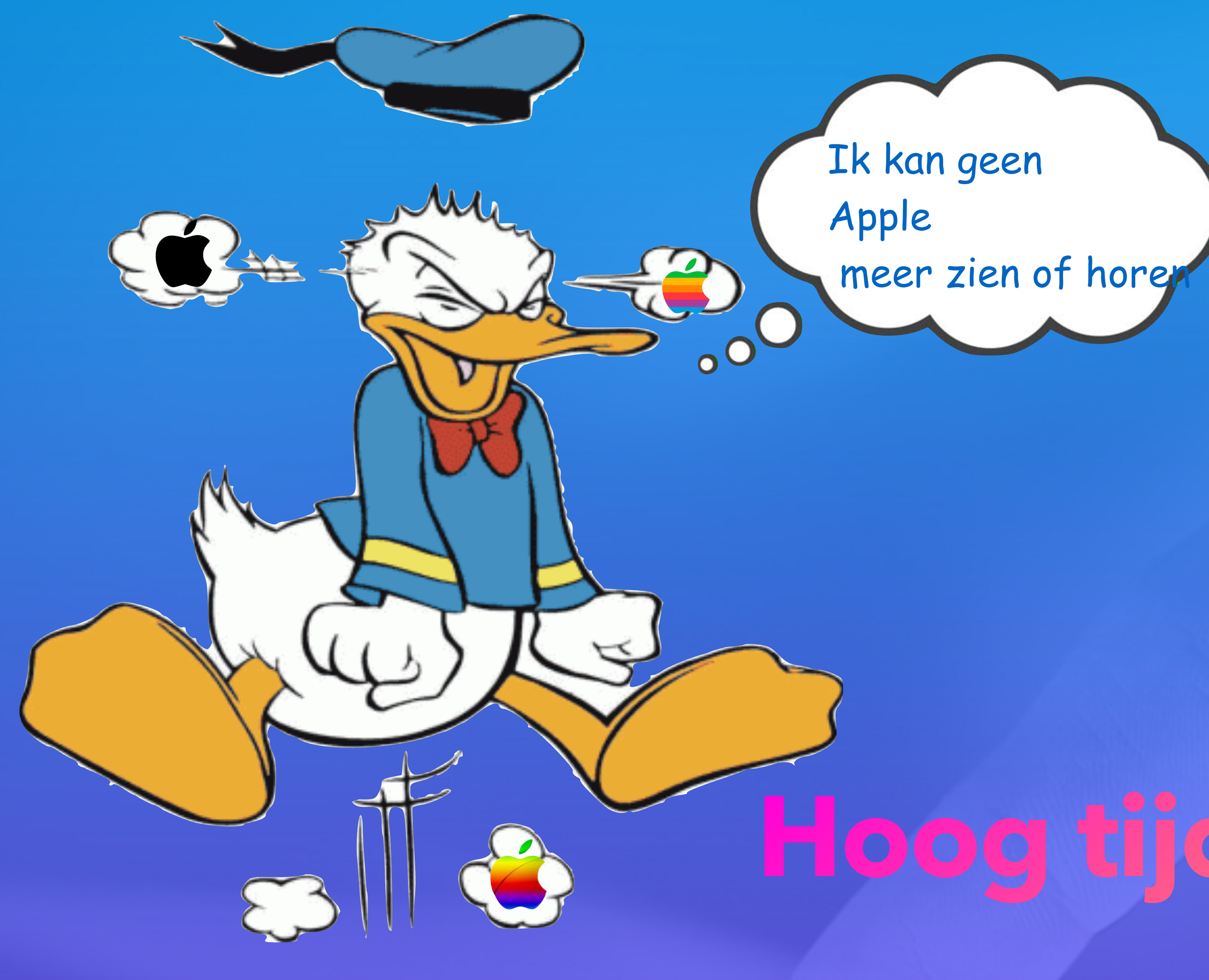

# Hoog tijd voor een pauze

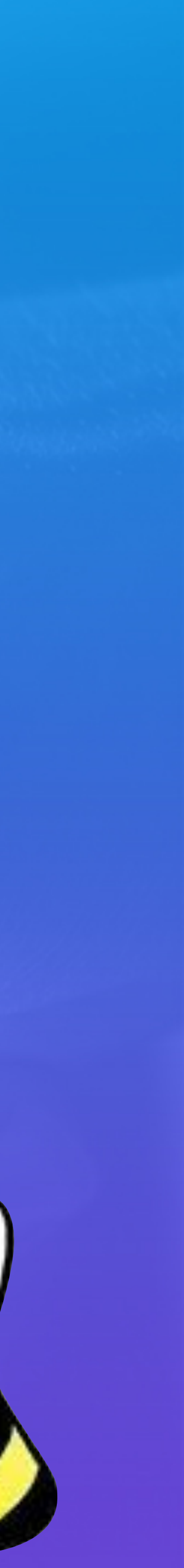

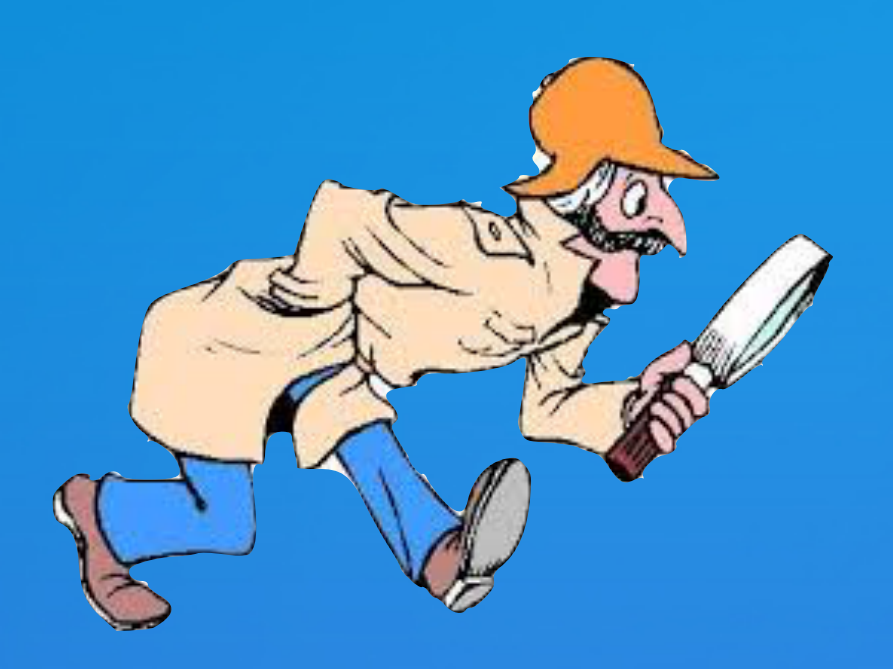

## Vragen & discussies

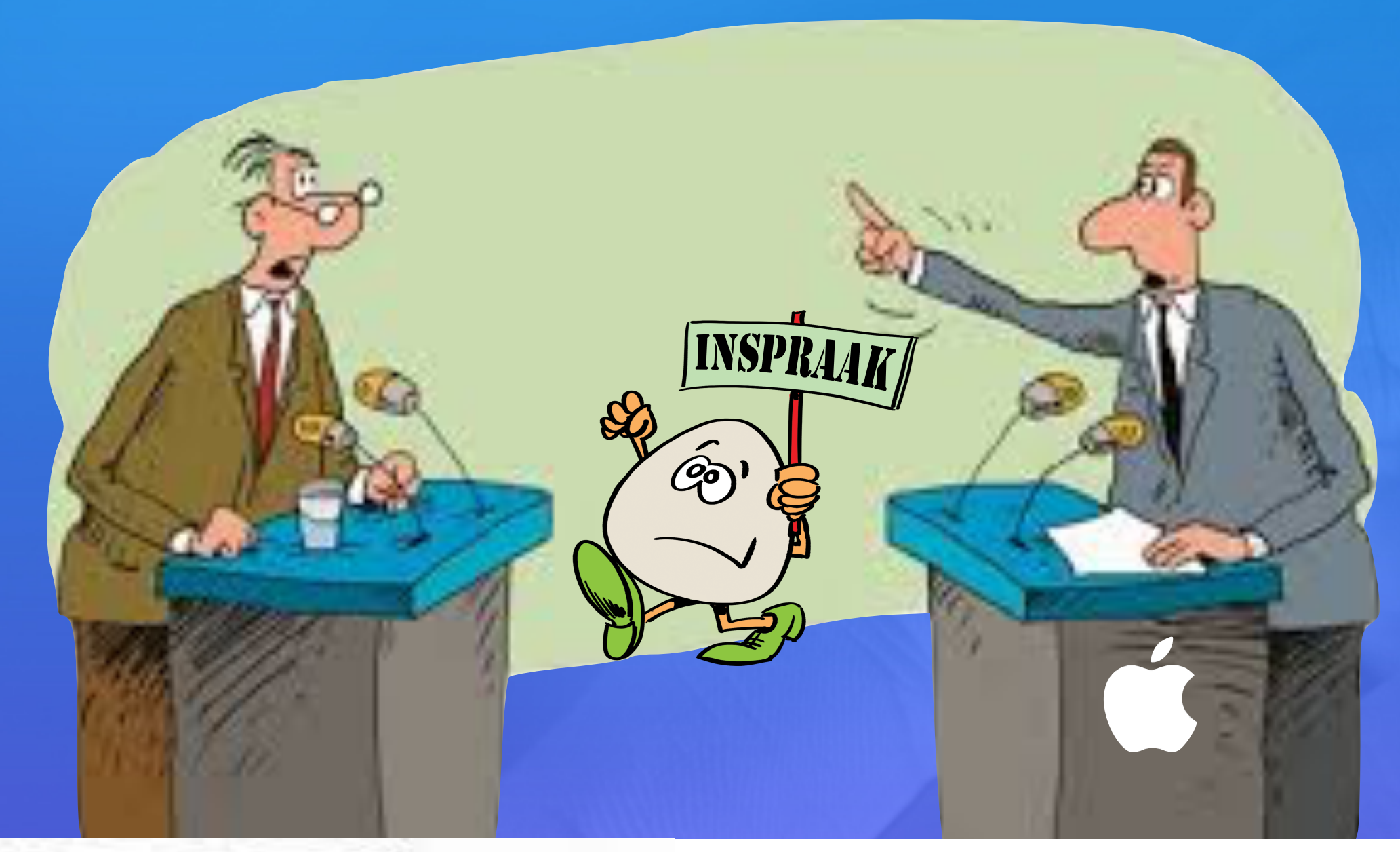

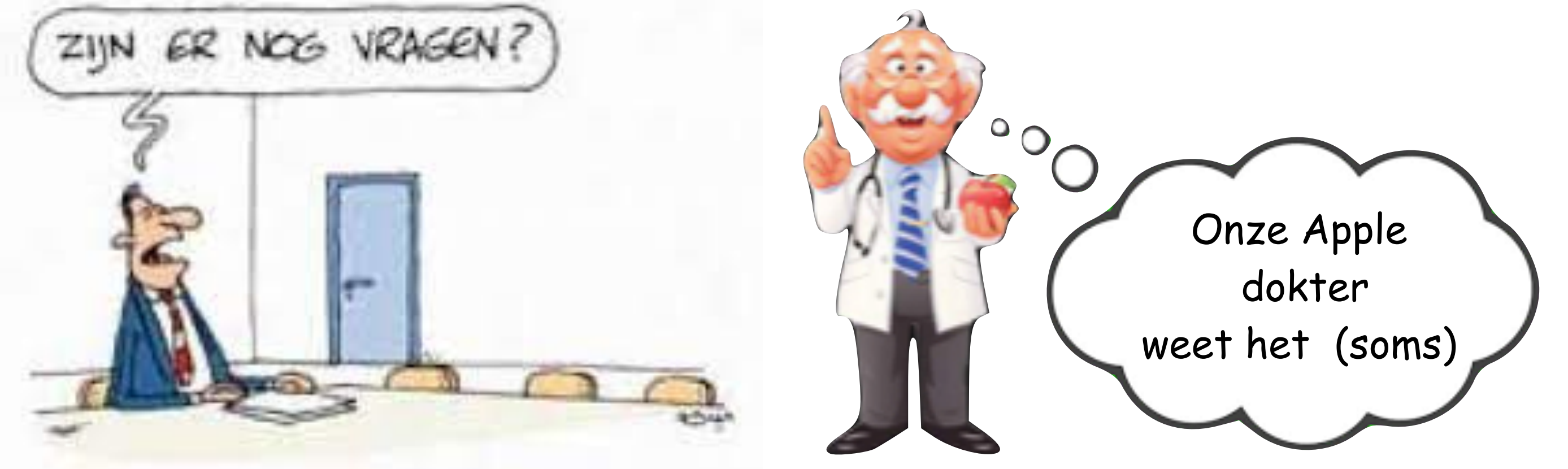